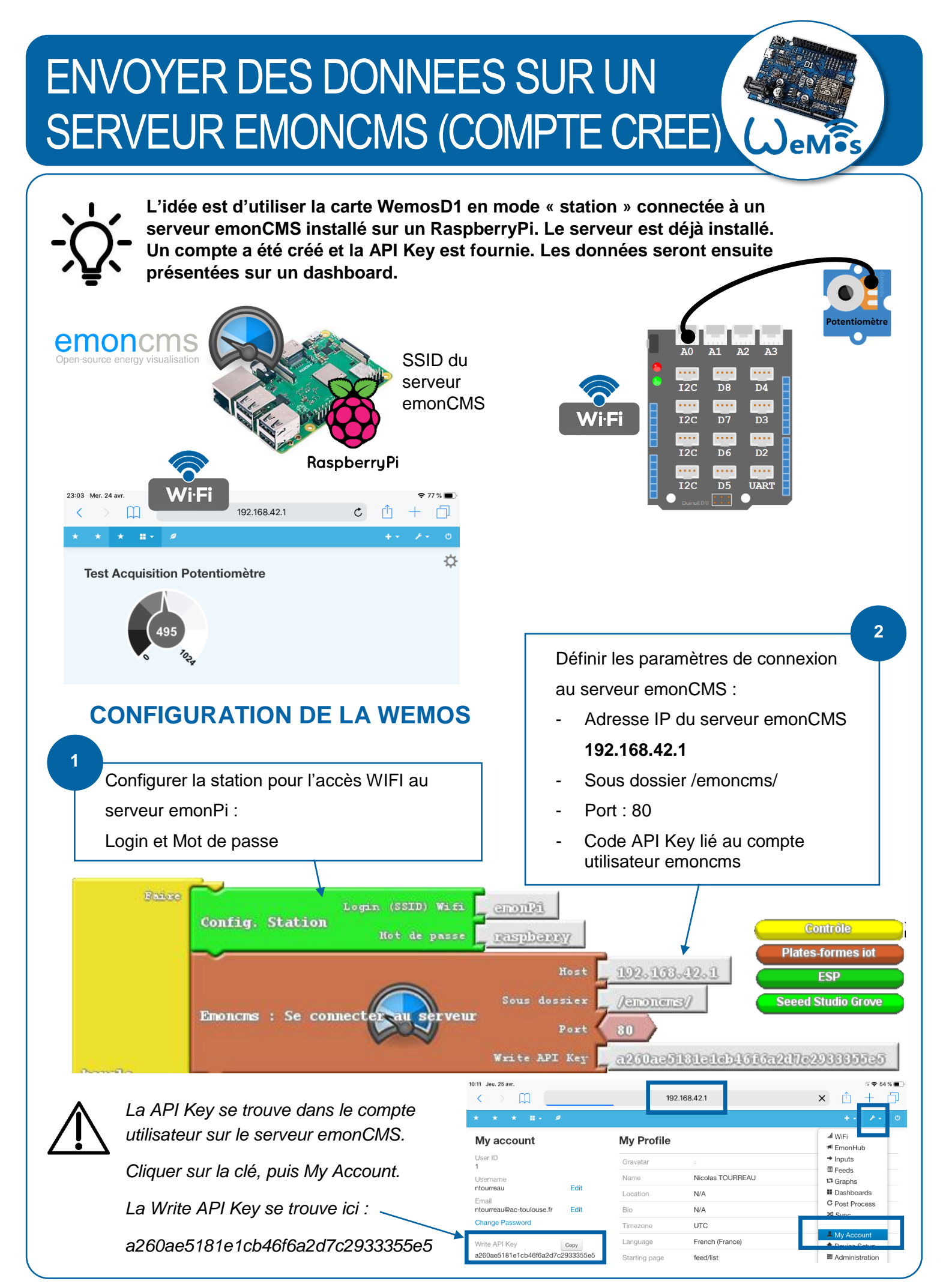

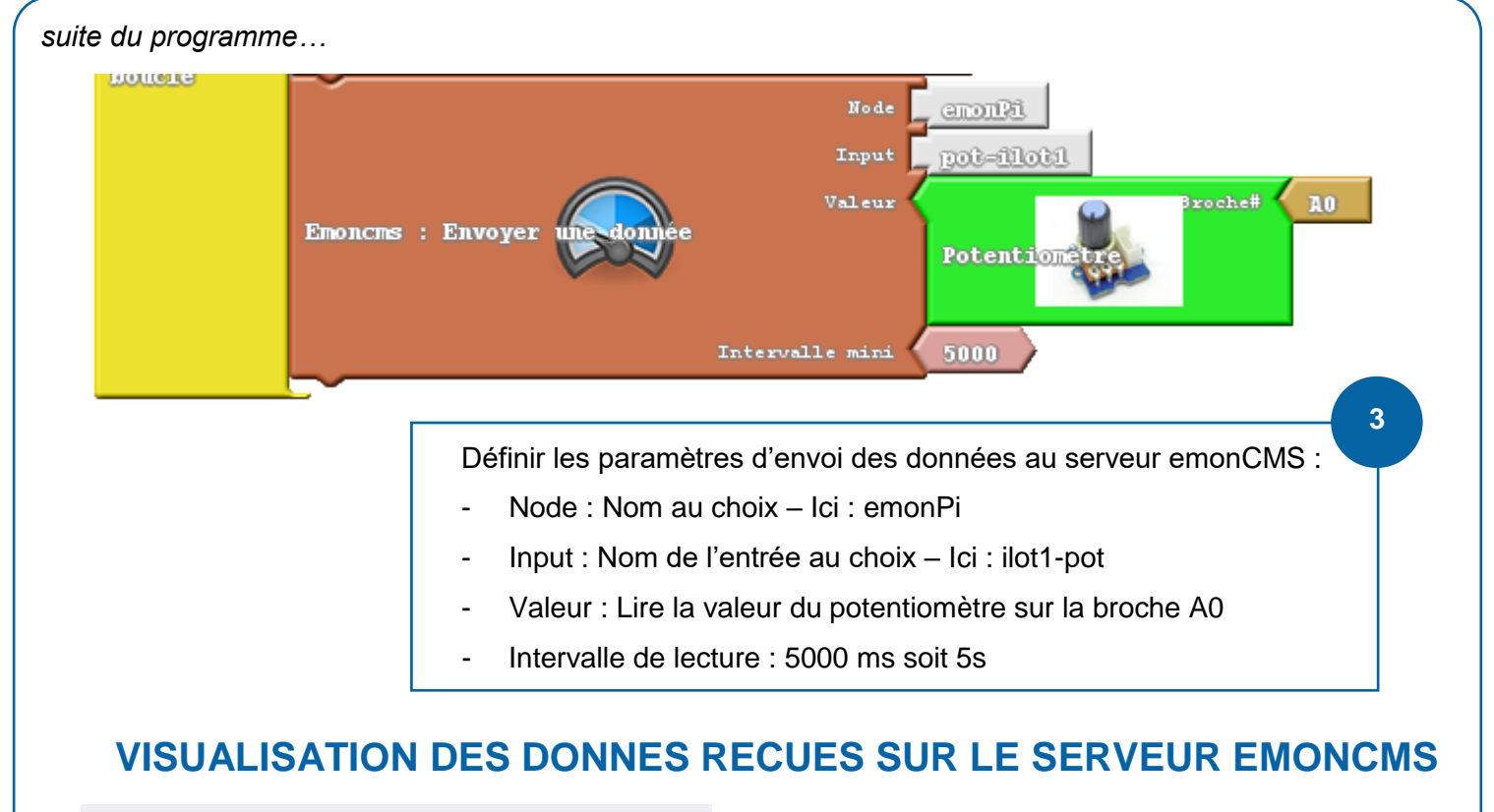

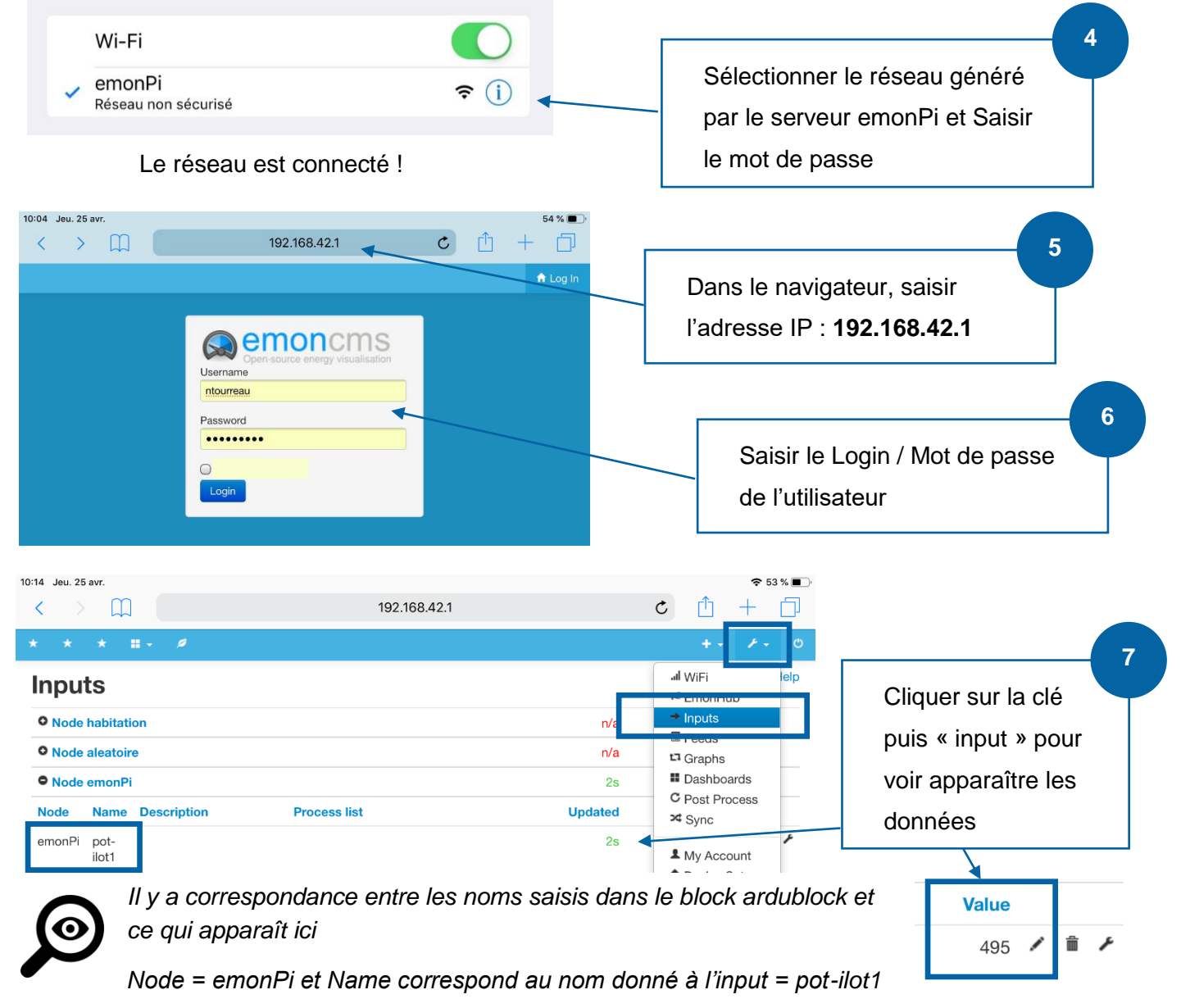

## EXPLOITER LES DONNES RECUES 8 Cliquer sur la clé Value 495 🖍 侖 奈 53 % ∎ 10:15 Jeu. 25 avr m 192.168.42.1 c 🛈 + 🗇 9 Cliquer successivement sur : Node emonPi : pot-ilot1 process list setup Processes are executed sequentially with the result value being passed down for further processing to the next processor on this processing list. Add Arg Order Process Latest Actions log INode emonPi: node:emonPi:pot-ilot1 . Log to feed (NaN) 🖌 Add process: log kwh ting Data Realtime V Feed CREATE NEW: V Node er node:em-PHPFINA Fixed In: V 10s V Add En Log to feed: This processor logs to a timeseries feed which can then be used to explore historic data. This is recommended for logging power, temperature, humidity, voltage and current data. Feed engine: Une ligne avec log doit apparaître PHPFina is the recommended feed engine it is a basic fixed interval timeseries engine PHPTimeseries is for data posted at a non regular interval such as on state change. d interval: When selecting the feed interval select an interval that is the same as, or lo Close 10:19 Jeu. 25 avr. ۲Î 192.168.42.1 C 10

Cliquer sur la clé puis sur JI WiFi « Feeds » pour voir appa-EmonHub • Node habitation 9.3KB 6 hrs raître le flux de données. O Node aleatoire 6.5KB 8 hrs Dashboards Node emonPi Elles pourront maintenant 0B 1s C Post Process ld Tag Name Process Public Datatype Updated Value Unit Engine Size ≫ Sync être exploitées de list différentes façon : graphe, L My Account ٩ node:emonPi:pot-REALTIME PHPFINA OB 1s 654 Device Setup

VISUALISATION DES DONNEES DANS UN DASHBOARD

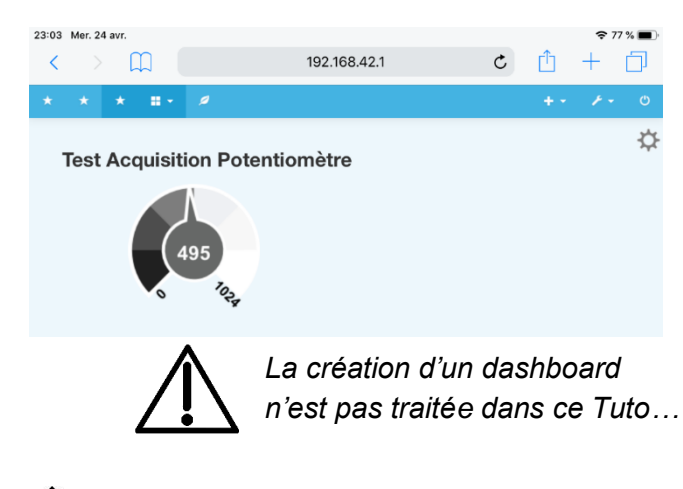

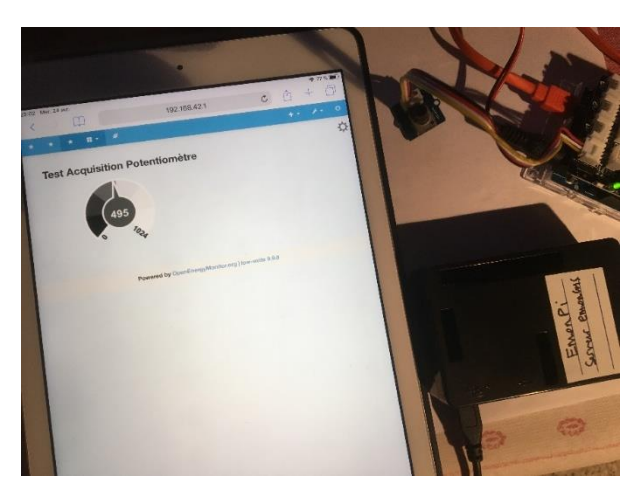

dashboard, export CSV, ...

## Avantage de ce mode de fonctionnement :

Le serveur emonCMS étant installé sur un RaspberryPi, le réseau est interne et on s'affranchit des problèmes de connexion à un réseau pédagogique.

Feeds

11 ...

ilot1